# COMMUNITY

## HANDBUCH

## MITTELRESERVIERUNG

# COMMUNITY

### Inhalt

| 1 | Aufrufen der Transaktion     | 5  |
|---|------------------------------|----|
| 2 | Beschreibung der Transaktion | 5  |
| 3 | Mittelreservierung anlegen   | 6  |
| 4 | Mittelreservierung Abbau     | 11 |

### 1 Aufrufen der Transaktion

Die Transaktion kann über die den Transaktionscode "*Mittelreservierung anlegen" (FMX1)* aufgerufen werden.

**TIPP**: Für das Ändern und Anzeigen einer Mittelreservierung stehen weiters die Transaktionen "*Mittelreservierung ändern" (FMX2)* und "*Mittelreservierung anzeigen" (FMX3)* zur Verfügung.

| Materialwirtschaft                     |                                      |  |  |  |  |  |  |  |  |  |
|----------------------------------------|--------------------------------------|--|--|--|--|--|--|--|--|--|
| Übersicht                              | Mittelreservierung                   |  |  |  |  |  |  |  |  |  |
| Arbeitsplatzübersicht                  | Übersichtsseite                      |  |  |  |  |  |  |  |  |  |
| Kennzahlsuche über Info-Sets<br>(MC01) | Mittelreservierung anlegen<br>(FMX1) |  |  |  |  |  |  |  |  |  |
| Einkauf                                | Mittelreservierung ändern            |  |  |  |  |  |  |  |  |  |
| Mittelreservierung                     |                                      |  |  |  |  |  |  |  |  |  |
| Bestandsführung                        | (FMX3)                               |  |  |  |  |  |  |  |  |  |
| Logistik-Rechnungsprüfung              | Mittelreservierung manuell           |  |  |  |  |  |  |  |  |  |
| Inventur                               | abbauen (FMX6)                       |  |  |  |  |  |  |  |  |  |
| Materialdisposition                    |                                      |  |  |  |  |  |  |  |  |  |

#### 2 Beschreibung der Transaktion

Mit der Transaktion **Mittelreservierung anlegen (FMX1)** können Mittel im Budget für künftig zu tätigenden Ausgaben gebunden werden. Durch die Reservierung dieser Mittel ist sichergestellt, dass Zahlungen die z.B. am Ende des Jahres erfolgen sollen, auch durchgeführt werden können, da die Budgetmittel "gebunden" sind und daher keine Überschreitung des Budgets erfolgt.

#### 3 Mittelreservierung anlegen

Im ersten Schritt muss die Belegart ausgewählt werden:

| Mittelreservierung anlegen: Einstieg |            |  |  |  |  |  |  |
|--------------------------------------|------------|--|--|--|--|--|--|
|                                      |            |  |  |  |  |  |  |
| Belegart                             |            |  |  |  |  |  |  |
| Belegdatum                           | 22.01.2024 |  |  |  |  |  |  |
| Buchungsdatum                        | 22.01.2024 |  |  |  |  |  |  |
|                                      |            |  |  |  |  |  |  |
| Buchungskreis                        |            |  |  |  |  |  |  |
| Währung/Kurs                         | EUR        |  |  |  |  |  |  |
| Umrechnungsdatum                     |            |  |  |  |  |  |  |
|                                      |            |  |  |  |  |  |  |
|                                      |            |  |  |  |  |  |  |
|                                      |            |  |  |  |  |  |  |
|                                      |            |  |  |  |  |  |  |
|                                      |            |  |  |  |  |  |  |
|                                      |            |  |  |  |  |  |  |
| Vorlage                              |            |  |  |  |  |  |  |
| Vorlagebeleg                         |            |  |  |  |  |  |  |
|                                      |            |  |  |  |  |  |  |

Doppelklick auf die Zeile oder mit einfachem Klick und einem auf Weiter 💌:

| 🖻 Belegart Mittelvormerkungen (1) | ) 1 Eintrag | j gefunden |        |            |     |      | E | X |
|-----------------------------------|-------------|------------|--------|------------|-----|------|---|---|
| ✓ ■ # # ★ @ = .                   | <b>±</b>    |            |        |            |     |      |   |   |
| Typ BA Belegartenbezeichnung      | Workflow    | Neg. Werte | Rsdenz | Nummernkr. | Ext | FstG |   |   |
| 030 MR Mittelreservierung         |             |            | 000    | 03         |     | MR   |   |   |
|                                   |             |            |        |            |     |      |   |   |
|                                   |             |            |        |            |     |      |   |   |

Als **Beleg**- und **Buchungsdatum** wird das Datum der ersten Zahlung eingegeben. Mit Klick auf Weiter Sonder Enter springt GeOrg weiter zum Übersichtsbild:

| Menü 🧃 🕑 🔚 🛛 🗸   | :::::::::::::::::::::::::::::::::::::: |
|------------------|----------------------------------------|
| Mittelreservieru | ng anlegen: Einstieg                   |
|                  |                                        |
| Belegart         | MR                                     |
| Belegdatum       | 01.01.2024                             |
| Buchungsdatum    | 01.01.2024                             |
|                  |                                        |
| Buchungskreis    |                                        |
| Währung/Kurs     | EUR                                    |
| Umrechnungsdatum |                                        |
|                  |                                        |
|                  |                                        |
|                  |                                        |
|                  |                                        |
|                  |                                        |
|                  |                                        |
| Vorlage          |                                        |
| Vorlagebeleg     |                                        |
|                  |                                        |

**HINWEIS:** Vor dem eingegebenen Beleg- und Buchungsdatum kann keine Kreditorenrechnung generiert werden. Das Beleg- und Buchungsdatum kann im Nachhinein nicht mehr geändert werden.

Belegtext (Bezeichnung der Mittelvormerkung), Betrag gesamt (Monatliche Zahlung, Netto, wenn Steuer gerechnet wird), Text, Fonds, Sachkonto, Kostenstelle (Hierachie), Kreditor und Fälligkeitsdatum (Buchungsdatum) werden eingegeben:

| Menü                                                            | Menü 🕝 🔄   🗞 😪 🗧 🛤 🕼 🗊 🌮 😰 🗊 🖶 Parken 🏾 Eingabe 🛛 Positionen   Zusätzliche Kopfdaten   🚔 🍈 🐕 🕄 🕄 💭 |                                                                           |                                   |                   |                                 |            |          |        |            |            |            |            |
|-----------------------------------------------------------------|----------------------------------------------------------------------------------------------------|---------------------------------------------------------------------------|-----------------------------------|-------------------|---------------------------------|------------|----------|--------|------------|------------|------------|------------|
| <b>P</b>                                                        | 👦 🚬 Mittelreservierung anlegen: Übersichtsbild                                                     |                                                                           |                                   |                   |                                 |            |          |        |            |            |            |            |
| Belegnur<br>Belegart<br>Buchung<br>Belegtex<br>Währung<br>Summe | mmer<br>jskreis<br>kt<br>g<br>gesamt                                                               | MR Mittelreservierung<br>Kindergarten - Mittelreservierung<br>EUR<br>0,00 | Belegdatı<br>Buchungs<br>Währung, | im datum //Kurs I | 01.01.2024<br>01.01.2024<br>EUR |            |          |        |            |            |            |            |
| Belegp                                                          | oositionen                                                                                         |                                                                           |                                   |                   |                                 |            |          |        |            |            |            |            |
| P I                                                             | Betrag gesam                                                                                       | nt Text                                                                   | Sachkonto                         | Kostenstelle      | Auftrag                         | Finanzposi | Finanzst | Fonds  | Haushaltsp | Lieferant  | Fällig am  | <b>111</b> |
|                                                                 | 5000                                                                                               | , 00 KIGA - Reservierung                                                  | 400000                            | 240000            |                                 | 1.400000   | 240000   | 240000 |            | 9710002750 | 01.01.2024 | ^          |
|                                                                 |                                                                                                    |                                                                           |                                   |                   |                                 |            |          |        |            |            |            | -          |
|                                                                 |                                                                                                    |                                                                           |                                   |                   |                                 |            |          |        |            |            |            |            |

Durch Doppelklick auf den Betrag, Text oder das Fälligkeitsdatum springt GeOrg zum Detailbild dieser Positionszeile:

| Menü 🗾 🖉 🔚   🗞 😪   🛎 📓 🗊 🖆 👔 🗊 🖆 Harken 🧖 Eingabe Positionen   Zusätzliche Kopfdaten   🚔 👘 👘 🖡 🏝 🏗 🕻 |                                                                                                    |                     |              |            |          |        |            |            |            |   |
|----------------------------------------------------------------------------------------------------|----------------------------------------------------------------------------------------------------|---------------------|--------------|------------|----------|--------|------------|------------|------------|---|
| Mittelreservierung anlegen: Übersichtsbild                                                           |                                                                                                    |                     |              |            |          |        |            |            |            |   |
| Belegnummer<br>Belegart<br>Buchungskreis<br>Belegtext<br>Währung<br>Summe gesamt                     | Jelegnummer Image: Selegatum 01.01.2024   Jelegart MR Mittelreservierung Buchungsdatum 01.01.2024   Juchungskreis Image: Selegatum Vibrung/Kurs EUR   Jelegtext Kindergarten - Mittelreservierung EUR   Vährung EUR   Summe gesamt 0,00 |                     |              |            |          |        |            |            |            |   |
| Belegpositionen                                                                                      |                                                                                                    |                     |              |            |          |        |            |            |            |   |
| P Betrag gesar                                                                                       | mt Text                                                                                                    | Sachkonto Kostenste | elle Auftrag | Finanzposi | Finanzst | Fonds  | Haushaltsp | Lieferant  | Fällig am  |   |
| 5000                                                                                                 | 0,00 <mark>KIGA - Reservierung</mark>                                                                                                    | 400000 240000       |              | 1.400000   | 240000   | 240000 |            | 9710002750 | 01.01.2024 | * |

Das Steuerkennzeichen wird eingegeben. Werden die monatlichen Zahlungen vom Kreditor abgebucht, ist das Kennzeichen **Abbucher** zu setzen.

Mit Klick auf "**Zurück**" 🗟 gelangt man wieder zurück ins Übersichtsbild:

| Menü 🖌 🕑 层        | 🔞 🚱 🎨   🎝 🕼 🗅 🛎 🧟 🏜 📝 🐨 🍽 Eingabe   🚔 🕅 👘 |
|-------------------|-------------------------------------------|
| 🔊 . Mitteli       | reservierung anlegen: Detailbild          |
| Belegposition     | 1 Positionieren / 1                       |
| Text              | KIGA - Reservierung                       |
| Steuerung         |                                           |
| Position erledigt | Position blockiert Positionssperre 🖻 Mehr |
| Werte             |                                           |
| Währung           | EUR                                       |
| Betrag gesamt     | 5.000,00                                  |
| Betrag offen      | 5.000,00                                  |
| Fällig am         | 01.01.2024                                |
| Weitere Daten     |                                           |
| Kreditor          | 9710002750 Günter Eder                    |
| Partnerbanktyp    | Steuerkennz 🛛 🔽 Abbucher                  |
| Hausbank          |                                           |
| < >               |                                           |
|                   |                                           |
| Kontierungsblock  |                                           |
| Fonds             | 240000                                    |
| Kostenstelle      | 240000                                    |
|                   | HH-Programm                               |
| Finanzstelle      | 240000 Finanzposition 1.400000            |
|                   | 😁 Mehr                                    |

Nachdem die Zeile markiert wurde, kann sie mit Klick auf Kopieren 🗖 kopiert werden:

| Menü 🖌 💽 🔚                                    | - Menü 🖌 🖉 🔚   🗞 😪 🧶   🛎 🗟 🗊 🕼 🏦 📝 🛄 🐨 层 Parken 🛛 Eingabe 🤉 Positionen   Zusätzliche Kopfdaten   🚔 🍈 👘   🎝 🎝 🎝 |        |              |           |            |          |        |                 |            |            |   |
|-----------------------------------------------|----------------------------------------------------------------------------------------------------|--------|--------------|-----------|------------|----------|--------|-----------------|------------|------------|---|
| 👦, Mittelreservierung anlegen: Übersichtsbild |                                                                                                    |        |              |           |            |          |        |                 |            |            |   |
| Belegnummer                                   | 📑 neu                                                                                                    | Bele   | gdatum       | 01.01.202 | 4          |          |        |                 |            |            |   |
| Belegart                                      | MR Mittelreservierung                                                                                          | Buc    | hungsdatum   | 01.01.202 | 4          |          |        |                 |            |            |   |
| Buchungskreis                                 |                                                                                                    | Wäł    | nrung/Kurs   | EUR       |            |          |        |                 |            |            |   |
| Belegtext                                     | Kindergarten - Mittelreservierung                                                                              |        |              |           |            |          |        |                 |            |            |   |
| Währung                                       | EUR                                                                                                    |        |              |           |            |          |        |                 |            |            |   |
| Summe gesamt                                  | 5.000,00                                                                                                    |        |              |           |            |          |        |                 |            |            |   |
|                                               |                                                                                                    |        |              |           |            |          |        |                 |            |            |   |
| Belegpositionen                               |                                                                                                    |        |              |           |            |          |        |                 |            |            |   |
| P Betrag gesar                                | mt Text                                                                                                    | Sachk  | Kostenstelle | Auftrag   | Finanzposi | Finanzst | Fonds  | Haushaltsprogra | Lieferant  | Fällig am  |   |
| 1 🗇 5.000,                                    | 00 KIGA - Reservierung                                                                                         | 400000 | 240000       |           | 1.400000   | 240000   | 240000 |                 | 1126002312 | 01.01.2024 | * |
|                                               |                                                                                                    |        |              |           |            |          |        |                 |            |            | • |
|                                               |                                                                                                    |        |              |           |            |          |        |                 |            |            |   |

Anschließend werden die Fälligkeitsdaten der kopierten Positionen korrigiert:

| Menü                                                         | Menü 🥊 🖉 🔚   🗞 😪 🛛 🕮 🗊 🗊 🆆 🍞 🖆 📅 层 Parken 🛛 Eingabe 🛛 Positionen   Zusätzliche Kopfdaten   🚔 👘 👘 😫 🎝 🎝 🎝                                                                                                    |                        |        |              |         |            |          |        |                 |            |            |   |
|--------------------------------------------------------------|----------------------------------------------------------------------------------------------------|------------------------|--------|--------------|---------|------------|----------|--------|-----------------|------------|------------|---|
| <b>P</b>                                                     | 👦, Mittelreservierung anlegen: Übersichtsbild                                                                                                    |                        |        |              |         |            |          |        |                 |            |            |   |
| Belegnu<br>Belegart<br>Buchung<br>Belegte<br>Währun<br>Summe | Belegnummer Image: Belegdatum 01.01.2024   Belegatt Mittelreservierung Buchungsdatum 01.01.2024   Buchungskreis Währung/Kurs EUR   Belegdext Kindergarten - Mittelreservierung EUR   Vährung EUR   Summe gesamt 15.000,00 |                        |        |              |         |            |          |        |                 |            |            |   |
| Beleg                                                        | positionen                                                                                                    |                        |        |              |         |            |          |        |                 |            |            |   |
| P                                                            | Betrag gesam                                                                                                    | t Text                 | Sachk  | Kostenstelle | Auftrag | Finanzposi | Finanzst | Fonds  | Haushaltsprogra | Lieferant  | Fällig am  |   |
| 1                                                            | 5.000,0                                                                                                    | 00 KIGA - Reservierung | 400000 | 240000       |         | 1.400000   | 240000   | 240000 |                 | 1126002312 | 01.01.2024 | - |
| 2                                                            | 5.000,0                                                                                                    | 00 KIGA - Reservierung | 400000 | 240000       |         | 1.400000   | 240000   | 240000 |                 | 1126002312 | 01.01.2024 | - |
| 3                                                            | 5.000,0                                                                                                    | 00 KIGA - Reservierung | 400000 | 240000       |         | 1.400000   | 240000   | 240000 |                 | 1126002312 | 01.01.2024 |   |
|                                                              |                                                                                                    |                        |        |              |         |            |          |        |                 |            |            |   |

Mit Klick auf Kopfdaten 🐸 öffnet sich ein Fenster mit den Kopfdaten:

| Menü 🔺 | 🖉 🔚   🗟 🚷 😒     | 83        | 8 🛛 🕯    | 200       | 🄁 Eingabe | Positionen 🛛 🚔 🍈 🕼 🛛 🐔 🏠 💭 🎝 🔽 🖉 😨 🖳 |
|--------|-----------------|-----------|----------|-----------|-----------|--------------------------------------|
|        | Mittelreservier | ung anleg | ıen: Übe | rsichtsbi | ild       |                                      |

**TIPP:** Wird ins Feld *Referenz* der Verwendungszweck (oder ein Teil davon) vom Kontoauszug eingegeben und die Kreditorenrechnung vor dem Abbuchungsdatum generiert, so kann die Zahlung automatisch mit der Kreditorenrechnung ausgeglichen werden.

Die Referenz wird eingegeben. Mit Klick auf **Weiter** oder **Enter** gelangt man wieder zum Übersichtsbild:

| 🔄 Mittelreservierun | g anlegen: Kopfd | aten               |               | X          |
|---------------------|------------------|--------------------|---------------|------------|
| Allgemeine Daten    |                  |                    |               |            |
| Belegnummer         |                  |                    | Belegdatum    | 01.01.2024 |
| Belegart            | MR M             | littelreservierung | Buchungsdatum | 01.01.2024 |
| Buchungskreis       |                  |                    | Währung/Kurs  | EUR        |
| Finanzkreis         |                  |                    |               |            |
| KostRechKreis       |                  |                    | Hauswährung   | EUR        |
|                     |                  |                    |               |            |
| Statistik           |                  |                    |               |            |
| Erfasser            |                  | Erfaßt am          |               |            |
| Letzt. Änderer      |                  | Geändert am        |               |            |
|                     |                  |                    |               |            |
| Belegstatus         |                  |                    |               |            |
| Erledigt (          | Blockiert        |                    |               |            |
| Archiv.bar          |                  |                    |               |            |
|                     |                  |                    |               |            |
| Zusatzdaten         |                  |                    |               |            |
| Belegtext           | Kindergarten -   | Mittelreservierung |               |            |
| Referenz            | Projekt X        |                    |               |            |
|                     |                  |                    |               |            |
|                     |                  |                    |               |            |
|                     |                  |                    |               | X          |

Mit Klick auf Sichern ⊟ wird die Mittelbindung angelegt:

| Menü 🔺                                     | ⊘⊟ @ ⊗ ⊗   ≥ ⊠ ≣ ₽ ₽ ₽ ₽ | ? 📋 📅 🍽 Eingabe Positionen |  |  |  |
|--------------------------------------------|--------------------------|----------------------------|--|--|--|
| Mittelreservierung anlegen: Übersichtsbild |                          |                            |  |  |  |

Es erscheint die Meldung, dass die Mittelreservierung gebucht wurde:

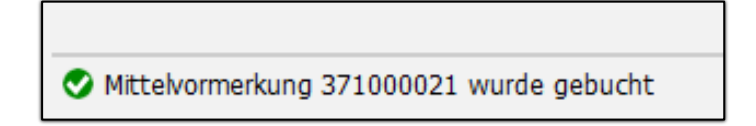

#### 4 Mittelreservierung Abbau

Dazu ist der Aufruf der Transaktion Rechnung vorerfassen (FV60) notwendig. Der Abbau der Mittelreservierung erfolgt durch Eingabe der Mittelreservierungsnummer im Feld Mittelvormerkung in der Rechnungserfassungsmaske. Zusätzlich ist die Belegposition der Mittelreservierung einzugeben und das Hackerl eine bei Erledigung zu setzen.

Sollte die Belegposition nicht bekannt sein, so kann über Transaktion Mittelbindung ansehen(FMX3) die Mittelreservierung gesucht und angesehen werden und kann danach die Belegposition in die Rechnungserfassung übertragen werden.

Die Mittelreservierung wird nach vollständiger Sicherung automatisch abgebaut.

| Menü 🧃 🥑 层                      | A 🔒   😞 🚫 🗩                                 | beitsvorlagen an  | 🗐 Buchungskrei | s 髾      | Simulieren    | 📙 Vollständig sic | hern 🖉 E  |  |  |  |
|---------------------------------|---------------------------------------------|-------------------|----------------|----------|---------------|-------------------|-----------|--|--|--|
| Kreditorenrechnung vorerfassen: |                                             |                   |                |          |               |                   |           |  |  |  |
| Vorgang                         | Rechnung                                    | ~                 |                |          | Saldo 0,00    |                   | 00        |  |  |  |
| Grunddaten                      | Zahlung Detail                              | Steuer Notiz      |                |          |               |                   |           |  |  |  |
|                                 |                                             |                   |                |          | Kreditor      |                   |           |  |  |  |
| Kreditor                        | 9710002570                                  | SonderH           |                | <u>^</u> | Adresse       |                   |           |  |  |  |
| Rechnungsdatum                  | 16.11.2016                                  | Referenz RE. TEST |                | Ť        |               |                   |           |  |  |  |
| Buchungsdatum                   | Buchungsdatum 16.11.2016                    |                   |                |          |               |                   |           |  |  |  |
|                                 | Belegwährung                                |                   |                |          |               |                   |           |  |  |  |
| Betrag                          | 5.000,00                                    | EUR 🗸             | Steuer rechnen |          |               |                   |           |  |  |  |
|                                 |                                             |                   | ~              |          |               |                   | 12        |  |  |  |
| Text                            | Projekt X                                   |                   |                |          |               |                   |           |  |  |  |
| Zahlungsbed.                    | Sofort fällig                               |                   |                | 121      | ିନ Bankve     | rbindungen        | iii OPs   |  |  |  |
| Basisdatum                      | 16.11.2016                                  |                   |                |          |               |                   |           |  |  |  |
| Buchungskreis                   |                                             |                   |                | ^        |               |                   |           |  |  |  |
| ()                              |                                             |                   |                | , ×      |               |                   |           |  |  |  |
|                                 |                                             |                   |                | ·        |               |                   |           |  |  |  |
| 1 Positionen ( Er               | 1 Positionen (Erfassungsvariante : ZGEORG ) |                   |                |          |               |                   |           |  |  |  |
| S Sachkonto                     | Kurztext S/H                                | Betrag Belegwäh   | Finanzposition | Fonds    | Mittelvormerk | ung Belegp E.     | . Wirtsch |  |  |  |
| 400000                          | Geringw. WiSoll                             | 5.000,00          | 1.400000       |          | 371000021     | 1 🗸               | ^         |  |  |  |
|                                 | Soll                                        | v                 |                |          |               |                   | ×         |  |  |  |

### Versionshistorie

| Version | Datum      | Bearbeitung durch       | Durchgeführte Änderungen            |
|---------|------------|-------------------------|-------------------------------------|
| 1.0     | Jahr 2019  | Team<br>Finanz/Haushalt | Erstellung der Handbuch-Erstausgabe |
| 1.1     | 23.01.2024 | Martin Parthl           | Aktualisierung der Erstversion      |
| 1.11    | 15.05.2024 | Marcus Elsner           | Änderungen am Layout des Handbuches |

#### WISSEN IST UNSER WERTVOLLSTES GUT!

Buchen Sie gleich jetzt Ihr nächstes Seminar aus unserem breit gefächerten Seminarangebot:

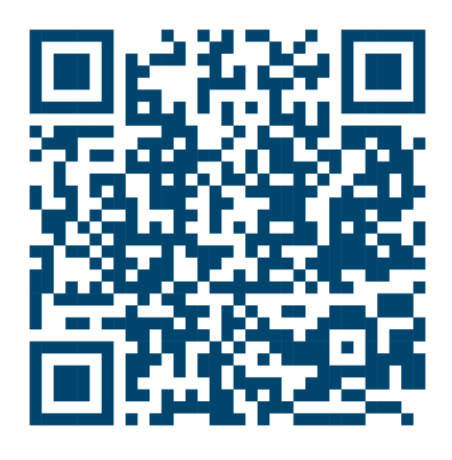

#### Comm-Unity EDV GmbH

Prof.-Rudolf-Zilli-Straße 4 8502 Lannach

T +43 (0) 3136 800-500 F +43 (0) 3136 800-123

office@comm-unity.at www.comm-unity.at

Impressum: © Comm-Unity EDV GmbH 2024 Alle Rechte vorbehalten. Jede Art der Vervielfältigung oder die Weitergabe an Dritte ist ohne schriftliche Genehmigung des Herausgebers nicht gestattet.